HDSD BOARD NAP MD310

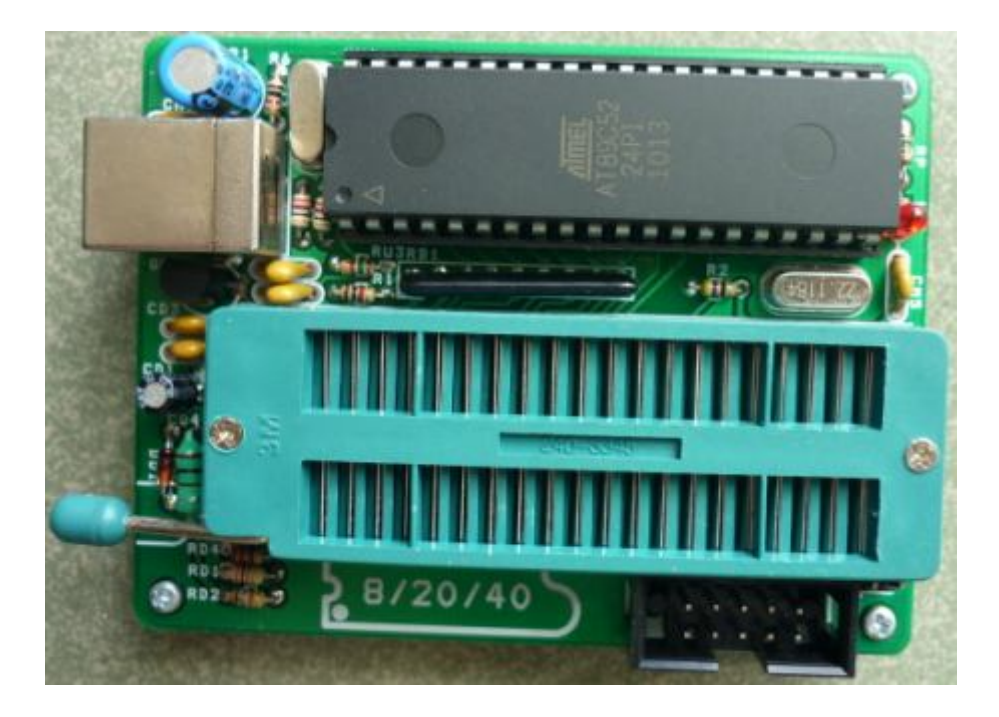

Hình 1: Board Nạp MD310

## Đặc điểm:

- Giao tiếp PC bằng cổng USB
- ZIP socket 40 chấn nạp cho họ 8051 và họ Serial Eprom 24 & 93
- Nap chip nhanh, tốc độ truyền data 57600BPS
- Tương thích với hệ điều hành XP, Win7

Danh sách chip hỗ trợ nạp:

- 1. Danh sách Chip nạp tại ZIP socket 40 chân:
  - Vi Điều Khiển ATMEL 40 chân
     + AT89C51, AT89LV51, AT89C52, AT89LV52, AT89C55, AT89LV55, AT89S51, AT89LS51, AT89LS52, AT89LS52, AT89LS53, AT89LS53, AT89S8252, AT89LS8252, AT89S8253
  - Vi Điều Khiển ATMEL 20 chân AT89C1051, AT89C2051, AT89C4051, AT89S2051, AT89S4051
  - Serial Eprom 8 chân:

AT93C46, AT93C56, AT93C66

AT24C01, AT24C02, AT24C04, AT24C08, AT24C16, AT24C32, AT24C64, AT24C128, AT24C256, AT24C512

www.machdien.vn

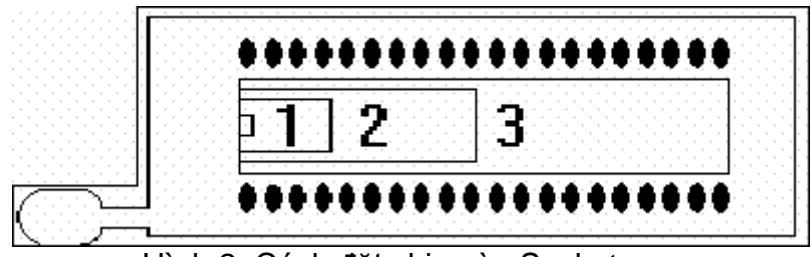

Hình 2: Cách đặt chip vào Socket nạp

- Vị trí số 1: cách đặt họ serial EPROM AT24Cxxx và AT93Cxx (EPROM 8 chân)
- Vi trí số 2: cách đặt họ AT89Cxx51 (Vi Điều Khiển 20 chân)
- Vị trí số 3: cách đặt họ AT89xxx (Vi Điều Khiển 40 chân)

Như vậy cách đặt tất cả các loại chip vào ZIP Socket nạp 40 chân đều có chân số 1 của chip trùng với chân số 1 của ZIP Socket 40 chân (chân số 1 là chân gần với cần gạt)

Nạp CHIP chế độ ISP:

- Chức năng nạp ISP chỉ có cho các CHIP dòng 89S như: AT89S51, AT89LS51, AT89S52, AT89LS52, AT89S8252, AT89S8253, AT89S2051, AT89S4051
- Chức năng nạp ISP (In System Programmable): cho phép nạp chip ngay trên board ứng dụng.
- Trên Board có Socket 10 chân phục vụ cho chế độ nạp ISP, sơ đồ chân như sau:

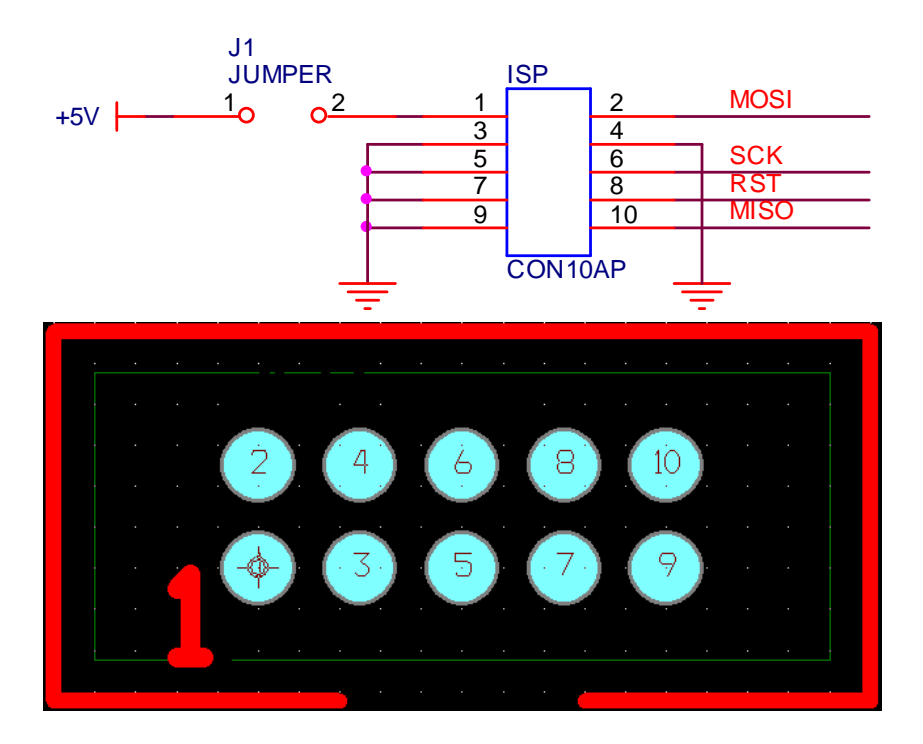

 J1 cho phép lấy nguồn trực tiếp từ PC cấp cho Board nạp và cả Board ứng dung nếu như tải của Board ứng dụng nhỏ, trường hợp board ứng dụng có tải lớn >

100mA thì cần disconnect J1, lúc này nguồn cấp cho Board ứng dụng được lấy từ nguồn phụ bên ngoài.

# 2. Danh sách Chip nạp tại ZIP socket 28 chân (chỉ có trên Board nạp EPROM\_V5) :

- Ho Parallel Eprom 28Cxxx:

28C64, 28C256

#### - Ho Parallel Eprom 27xxx:

| Danh sách EPF | ROM nạp với VPP = 13V                                      |
|---------------|------------------------------------------------------------|
| AMD           | AM27C64, AM27C128, AM27C256, AM27C512                      |
| FUJITSU       | MBM27256, MBM27C256, MBM27C512                             |
| FAIRCHILD     | NM27C128, FM27C256, FM27C512                               |
| GENERAL       | 27C128                                                     |
| HITACHI       | HN27C256, HN27512                                          |
| INTEL         | D2764A, 2764A, M27128A, D27128A, M27256, D27C256, D27C512  |
| MICROCHIP     | 27C64, 27C128, 27C512A                                     |
| NATIONAL      | NMC27C64, 27C64, NMC27C128, NMC27C256, 27C256, NMC27C512   |
| ST            | M27C64A, M27C256B, M27256, M27C512, M27512                 |
| THOMSON       | M27C64A, M27C64, M27128A, M27C128, M27256, M27C256, M27512 |
| ZUM INDEX     | TMS27C128, TMS27C256, TMS27C512, TMS27PC512                |

| Danh sách EPF | ROM nạp với VPP = 21V:                             |
|---------------|----------------------------------------------------|
| AMD           | AM2764, AM27128                                    |
| FUJITSU       | MBM2764, MBM27C64, MBM27128, MBM27C128, MBM27C128P |
| INTEL         | D2764, D27128                                      |
| MITSUBISHI    | M5L2764K, M5L2764P                                 |
| NATIONAL      | NMC2764                                            |
| NEC           | uPD2764, uPD27128, uPD27256                        |
| TOSHIBA       | TMM2764D, TMM27128D                                |
| SGS           | M2764, M27128                                      |

# 3. Sơ lược Software giao tiếp với Board

Sau khi cài đặt chương trình giao tiếp với Board MD PROGRAMMER, vào Destop

double click biểu tượng **PROGRAMMER** chạy chương trình sẽ thấy giao diện bên dưới:

| S MD PROGRAMMER                                                                                                    |                                                                                                    |
|----------------------------------------------------------------------------------------------------|----------------------------------------------------------------------------------------------------|
| Language Format Program Option Library Help                                                                                                    |                                                                                                    |
| Write Flash Read Flash Lock Code Write Eeprom Read Eeprom Test Erase                                                                                |                                                                                                    |
| Welcome to MD Programmer !         Các thông tin liên quan có thể xem tại wedsite: www.machdien.com.vn         XXXXXXXXXXXXXXXXXXXXXXXXXXXXXXXXXXXX | AT89C51<br>AT89C52<br>AT89C52<br>AT89LV51<br>AT89LV52<br>AT89LV55<br>AT89S51<br>AT89S52<br>AT89S52<br>AT89S52<br>AT89S53<br>AT89S253<br>AT89S8252<br>AT89S8253<br>AT89S8253<br>AT89C1051<br>AT89C4051<br>AT89C4051<br>AT89S4051 |
| Device: AT89S52 Flash : 8Kb Eeprom : 0Kb Board No: MD310                                                                                            | Atmel M1651<br>Parallel Eurom<br>Serial Eprom                                                                                                    |

Hình 3: Giao diện chọn Nhóm chip "Atmel MCS51"

- 1: List chứa 3 nhóm chip gồm nhóm Atmel MCS51, Parallel Eprom và Serial Eprom.
- 2: List hiển thị danh sách CHIP tương ứng với nhóm CHIP được chọn trong LIST 1
- **3**: Vùng hiển thị thông tin quá trình nạp CHIP
- Nhóm chip Atmel MCS51: chứa danh sách CHIP hỗ trợ nạp như hình trên trong LIST 2. Riêng đối với nhóm CHIP này khi nạp thì không cần phải chọn CHIP Board sẽ tự động dò tìm CHIP.

| anguage Format Program Option Library Help                                                        |                                                                                                    |
|---------------------------------------------------------------------------------------------------|----------------------------------------------------------------------------------------------------|
| Write Flash Read Flash Lock Code Write Eeprom Read Eeprom Test Erase                              | 27C64 13V                                                                                                    |
| Welcome to MD Programmer !<br>Các thông tin liên quan có thể xem tại wedsite: www.machdien.com.vn | 27C64         13V           27C128         13V           27C256         13V           27C512         13V           27C64         21V           27C128         21V           27C256         21V           27C512         21V           27C512         21V           28C64         28C256 |
| Device: 27C64 Memory: 8Kb Board No: MD310                                                         | Atmel MCS51<br>Parallel Eprom<br>Serial Eprom                                                                                                    |

Hình 4: Giao diện chọn Nhóm chip "Parallel Eprom"

- Hình 4 hiển thị danh sách CHIP trong nhóm "Parallel Eprom". Nhóm chip này không có chức năng dò tìm CHIP. Vì thế muốn nạp CHIP thì phải chọn CHIP trước khi nạp
- Trong ví dụ hình 4 ta chọn nạp chương trình cho 27C64 có điện thế nạp 13V.

| Write Flash Read Flash Lock Code Write Eeprom Read Eeprom Test Erase                                                                                                    | AT24C04                                                                                                    |
|----------------------------------------------------------------------------------------------------|----------------------------------------------------------------------------------------------------|
| Không tìm thấy Chip !         Chip AT89S52 đã được tìm thấy         Nạp File: D:\MCU 8051 ASM\DS12C887 RTL.HEX         Bộ nhớ đã sử dụng: 993         Đang nạp chương trình vào Chip         Kết thúc nạp Chip         Đang kiễm tra chương trình vừa nạp         Kiểm tra hoàn tất         Chip đã được nạp chương trình thành công         Chip AT89S52 đã được tìm thấy         Chip AT89S52 đã được tìm thấy | <ul> <li>AT93C46<br/>AT93C56<br/>AT93C56<br/>AT93C66<br/>AT24C01<br/>AT24C02</li> <li>AT24C04<br/>AT24C08<br/>AT24C16<br/>AT24C32<br/>AT24C64<br/>AT24C128<br/>AT24C256<br/>AT24C512</li> </ul> |

Hình 5: Giao diện chọn Nhóm chip "Serial Eprom"

- Trong trường hợp này CHIP AT24C04 được chọn để nạp chương trình

## 4. Chức năng chính

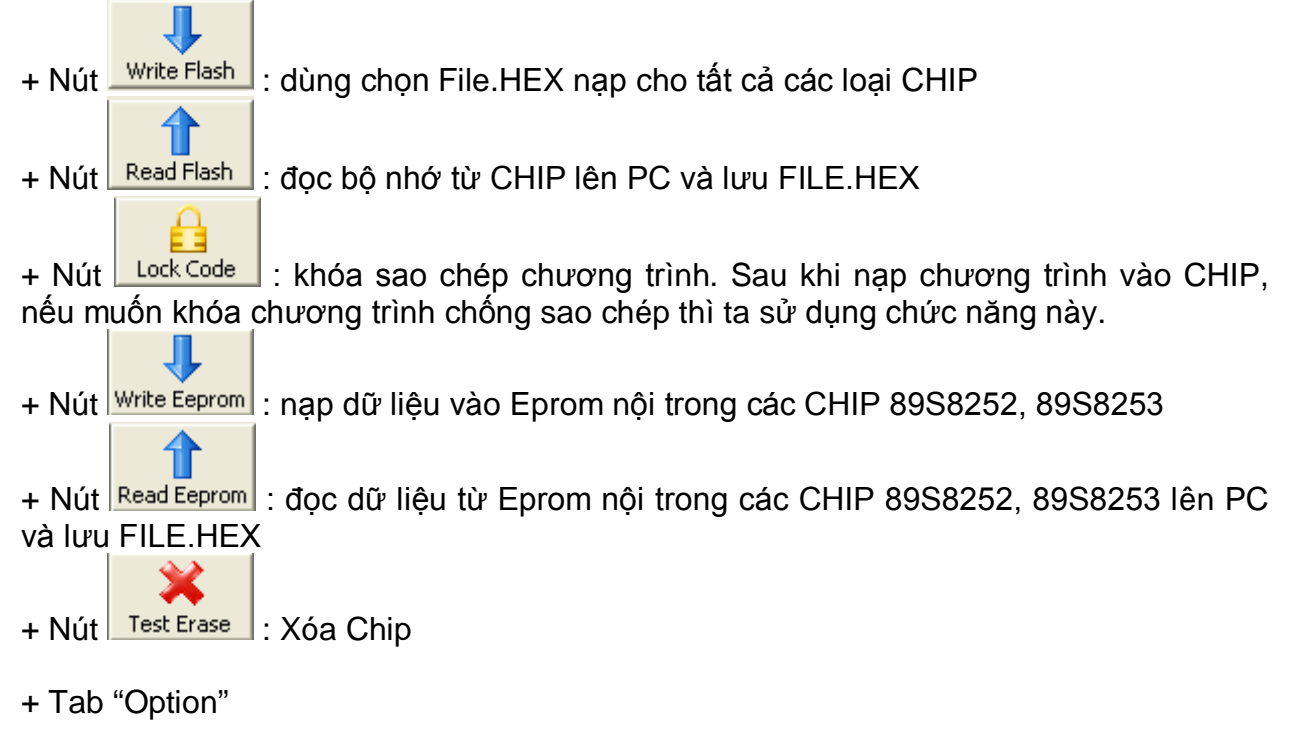

www.machdien.vn

- Auto Clock Code: khi click chuột chọn mục này thì CHIP sẽ được tự động khóa chương trình sau khi nạp.
- Set Lock Bits: Chọn chế độ khóa chương trình cho Chip, mặc định chương trình chọn mode 4.
- Set Fuse Bits: Chon Fuse cho 89S8253